# Erledigt Audio Treiber

## Beitrag von "Systemcheck" vom 20. Januar 2017, 16:30

Hey, mein Desktop läuft soweit nur funktioniert der Ton nicht. Mein Board: Asus B85M-G Audiochio ALC887-VD2

der AppleHDA-272.36-ALC887VD fungierte nicht. Die Installation wurde abgebrochen

### Beitrag von "Fredde2209" vom 20. Januar 2017, 16:33

Du kannst in deiner Config.plist unter ACPI den Patch "FixHDA" aktivieren und anschließend unter "Devices" eine Audio ID eintragen. Dort trägst du einfach mal 1 ein. Dann brauchst du nur noch die originale AppleHDA in System/Library/Extensions und den Rechner neuzustarten.

## Beitrag von "Systemcheck" vom 20. Januar 2017, 16:44

mhhhh.

OK. Hab ich gemacht. Jetzt liegt die Kopie auf meinem Schreibtisch. Nur wohin damit?! ich hab an 3 verschiedenen stellen eine config.plist. Wo liegt die richtige?

#### Beitrag von "Fredde2209" vom 20. Januar 2017, 16:47

auf der EFI Partition, bei dem Bootloader. Sprich im Ordner EFI/Clover. Hier gehts zur Anleitung diese zu mounten: https://www.hackintosh-forum.d...mit-dem-Terminal-mounten/

#### Beitrag von "rubenszy" vom 20. Januar 2017, 16:50

in der Efi von deiner System platte, wenn du sie da mit clover installiert hast, das gilt auch für Multibeast.

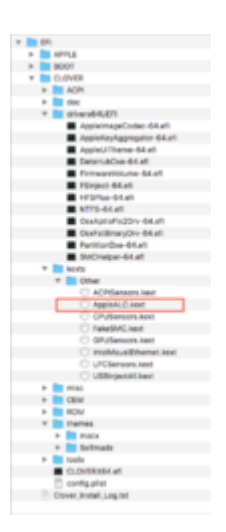

Was Fredde2209 noch vergessen hat zu erwähnen ist, das du den AppleALC.kext brauchst <u>AppleALC - der dynamische AppleHDA Patcher - immer aktuell</u> da den 1.0.18.RELEASE.zip dann ab damit wie auf dem Bild.

Wie er schon richtige gesagt hat, die EFI musst du mounten falls dir das im Terminal lange dauert, ESP Mounter Pro 1.6 damit geht es schneller.

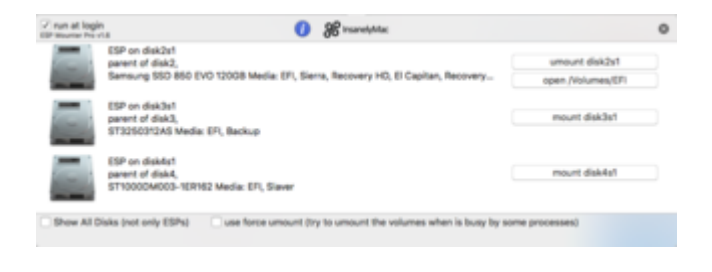

## Beitrag von "Systemcheck" vom 20. Januar 2017, 16:59

Beim installieren des Kextes gehts schon los.

[quote] Die Systemerweiterung "/System/Library/Extensions/AppleHDA.kext/Contents/PlugIns/AppleHDAHardwareConfigDriver.kext" wurde nicht korrekt installiert und kann nicht verwendet werden. Installiere sie erneut oder frage den Hersteller nach einer aktuelleren Version. {/quote]

und noch [quote]Die Systemerweiterung "/System/Library/Extensions/AppleHDA.kext/Contents/PlugIns/AppleMikeyDriver.kext" wurde nicht korrekt installiert und kann nicht verwendet werden. Installiere sie erneut oder frage den Hersteller nach einer aktuelleren Version.

{/quote]

## Beitrag von "rubenszy" vom 20. Januar 2017, 17:01

Hast du an dem Original AppleHDA schon was verändert oder ist sie noch so Wie nach der Systeminstallation?

# Beitrag von "Systemcheck" vom 20. Januar 2017, 17:04

höchstens drüber installiert. selbst verändert nicht.

# Beitrag von "rubenszy" vom 20. Januar 2017, 17:19

so wie es aussieht ist die <u>SIP</u> nicht aktive also pack mal die AppleALC so wie ich beschrieben

habe in den Clover Ordner und das mit der config so Fredde2209 es geschrieben hat als LayoutID musst du ausprobieren 5, 7, 11, 13, 17 und 18